## Skype instructions

- 1. Access the Skype session at <u>https://tinyurl.com/gcsignite</u>
- 2. Follow your browser's instructions for installing Skype Meetings App. For example, in your browser, select Run if you see the alert at the bottom of the browser window.
- 3. On the Skype Meetings App sign-in page, enter the name that you want shown to other participants in the session, and select Join.

| Stype Meetings App                                                                            | - 0                 | ×    |
|-----------------------------------------------------------------------------------------------|---------------------|------|
| S Skype Meetings App                                                                          |                     |      |
|                                                                                               |                     |      |
|                                                                                               |                     |      |
|                                                                                               |                     |      |
| Join the meeting                                                                              |                     |      |
| Enter your name to join                                                                       |                     |      |
| Join                                                                                          |                     |      |
|                                                                                               |                     |      |
| Sign in if you have an Office 365 account                                                     |                     |      |
| Join the meeting with my Skype for Business desktop client                                    |                     |      |
|                                                                                               |                     |      |
|                                                                                               |                     |      |
|                                                                                               |                     |      |
|                                                                                               |                     |      |
|                                                                                               |                     |      |
|                                                                                               |                     |      |
| © 2015 Microsoft Corporation. All rights reserved. Privacy and Cookies   Terms and Conditions | Supported Platforms | Help |

## Helpful links for accessing Skype as a guest

- Instructions for computer access
- Instructions for mobile access (iOS and Android)
- <u>Video instructions</u> (after clicking <u>https://tinyurl.com/gcsignite</u>)
- 4. If you experience any issues accessing the Skype session, please contact Rashad Slade at <a href="mailto:sladea@gcsnc.com">sladea@gcsnc.com</a>.